# Buhalterinis serveris Kaip kompiuteryje su Windows 8 operacine sistema sukurti VPN prisijungimą prie Windows serverio?

1. Paspauskite klaviatūroje **Windows** klavišą. Paieškos laukelyje suveskite **VPN**, pasirinkite iš sąrašo **Settings** ir paspauskite **Set up a virtual private network (VPN) connection**.

| Catting                                | Search          |     |
|----------------------------------------|-----------------|-----|
| Settings Results for "virtual private" | Settings        |     |
| Set up a virtual private network (VPN) | virtual private | X 🔈 |
| Connection View network connections    | Apps            | 0   |
|                                        | Settings        | 2   |
|                                        | Files           | 0   |

2.VPN prisijungimo kūrimo lange įveskite suteiktą VPN adresą (**Internet address**) ir pavadinkite VPN prisijungimą (**Destination name**). Paspauskite **Create**.

|                                                                                                    | ×               |  |  |
|----------------------------------------------------------------------------------------------------|-----------------|--|--|
|                                                                                                    |                 |  |  |
| Type the Internet address to connect to                                                                                                    |                 |  |  |
| Your network administrator can give you this address.                                                                                                    |                 |  |  |
| Internet address:                                                                                                    | vpn.example.com |  |  |
| Destination name:                                                                                                    | Example VPN     |  |  |
| <ul> <li>□ Use a smart card</li> <li>☑ Remember my credentials</li> <li>☑ Allow other people to use this connection<br/>This option allows anyone with access to this computer to use this connection.</li> </ul> |                 |  |  |
|                                                                                                    | Create Cancel   |  |  |

4. Pasirinkite Settings ir Network.

| ikoyate Ba | Settings<br>Desktop<br>Control Panel<br>Personalization<br>PC info<br>Help |
|------------|----------------------------------------------------------------------------|
|            | Network 3 67 Unavailable                                                   |
|            | Notifications Power Keyboard<br>Change PC settings                         |
| é 📋        |                                                                            |

5. Pasirinkite sukurtą VPN jungtį ir pasirinkite **Properties**.

| *                                 | Network Connections –                                               |  |  |
|-----------------------------------|---------------------------------------------------------------------|--|--|
| € ∋ - ↑ [                         | 🔮 « Network and Internet » Network Connections » v 🖒 Search Network |  |  |
| Organize 🔻 St                     | tart this connection Rename this connection »                       |  |  |
| Ethernet<br>Network<br>Intel(R) P | 3<br>RO/1000 MT Desktop Ad Example VPN<br>WAN Miniport (IKEv2)      |  |  |
|                                   | Connect / Disconnect                                                |  |  |
|                                   | Status                                                              |  |  |
|                                   | Set as Default Connection                                           |  |  |
|                                   | Create Copy                                                         |  |  |
|                                   | Create Shortcut                                                     |  |  |
|                                   | Delete                                                              |  |  |
| •                                 | Rename v                                                            |  |  |
|                                   | Properties                                                          |  |  |
|                                   |                                                                     |  |  |

Puslapis 3 / 5

#### (c) 2025 VIPhost <info@viphost.lt> | 2025-06-15 17:35

#### 6. Pasirinkite Internet Protocol Vesrion 4 ir paspauskite Properties.

| Local Area Connection<br>Network cable unplugged<br>Realtek PCIe GBE Family Controller                                                                                                    | Connection<br>onnected<br>I Miniport (L2TP)<br>Wireless Network Connection<br>2WIRE253<br>Intel(R) WiFi Link 5100 AGN                                                                                                    |
|----------------------------------------------------------------------------------------------------|----------------------------------------------------------------------------------------------------|
| VPN Connection Properties                                                                                                    | Internet Protocol Version 4 (TCP/IPv4) Properties                                                                                                    |
| General Options Security Networking Sharing                                                                                                    | General                                                                                                    |
| This connection uses the following items:         ✓ Internet Protocol Version 6 (TCP/IPv6)         ✓ Internet Protocol Version 4 (TCP/IPv4)         ✓ File and Printer Sharing for Microsoft Networks         ✓ Client for Microsoft Networks | You can get IP settings assigned automatically if your network<br>supports this capability. Othenwise, you need to ask your network<br>administrator for the appropriate IP settings.<br>Obtain an IP address automatically<br>Use the following IP address:<br>IP address: |
| Install Uninstall Properties Description Transmission Control Protocol/Internet Protocol. The default wide area network protocol that provides communication across diverse interconnected networks.                                          | Obtain DNS server address automatically     Use the following DNS server addresses:     Preferred DNS server:     Alternate DNS server:     Alternate DNS server:     Advanced                                                                                              |

7. Įsitikinkite, kad **General** kortelėje nuostatos, kaip parodyta paveikslėlyje: **Obtain an IP address automatically** ir **Obtain DNS server address automatically**.

#### Pasirinkite **Advanced**.

| ection Properties                                                                   | Internet Protocol Version 4                                                                                                    | (TCP/IPv4) Properties                                   |
|-------------------------------------------------------------------------------------|----------------------------------------------------------------------------------------------------|---------------------------------------------------------|
| otions Security Networking Sharing                                                  | General                                                                                                    |                                                         |
| ection uses the following items:                                                    | You can get IP settings assig                                                                                                    | ned automatically if your network                       |
| ernet Protocol Version 6 (TCP/IPv6)<br>ernet Protocol Version 4 (TCP/IPv4)          | supports this capability. Other<br>administrator for the appropria                                                                                                    | rwise, you need to ask your network<br>ate IP settings. |
| and Printer Sharin<br>ant for Microsoft Ne Advanced TCP/IP S                        | ettings                                                                                                    | <u>?</u> ×                                              |
| IP Settings DNS This checkbox only network and a dial- that cannot be sent network. | WINS    r applies when you are connected to a local up network simultaneously. When checked, data t on the local network is forwarded to the dial-up jateway on remote network s based route addition etric | tically<br>sses:                                        |

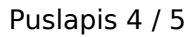

(c) 2025 VIPhost <info@viphost.lt> | 2025-06-15 17:35

- 8.Nuimkite varnelę nuo Use default gateway on remote network.
- 9. Uždarykite korteles paspausdami **OK**.
- 10.Pasirinkite sukurtą VPN jungtį ir paspsauskite **Connect**.

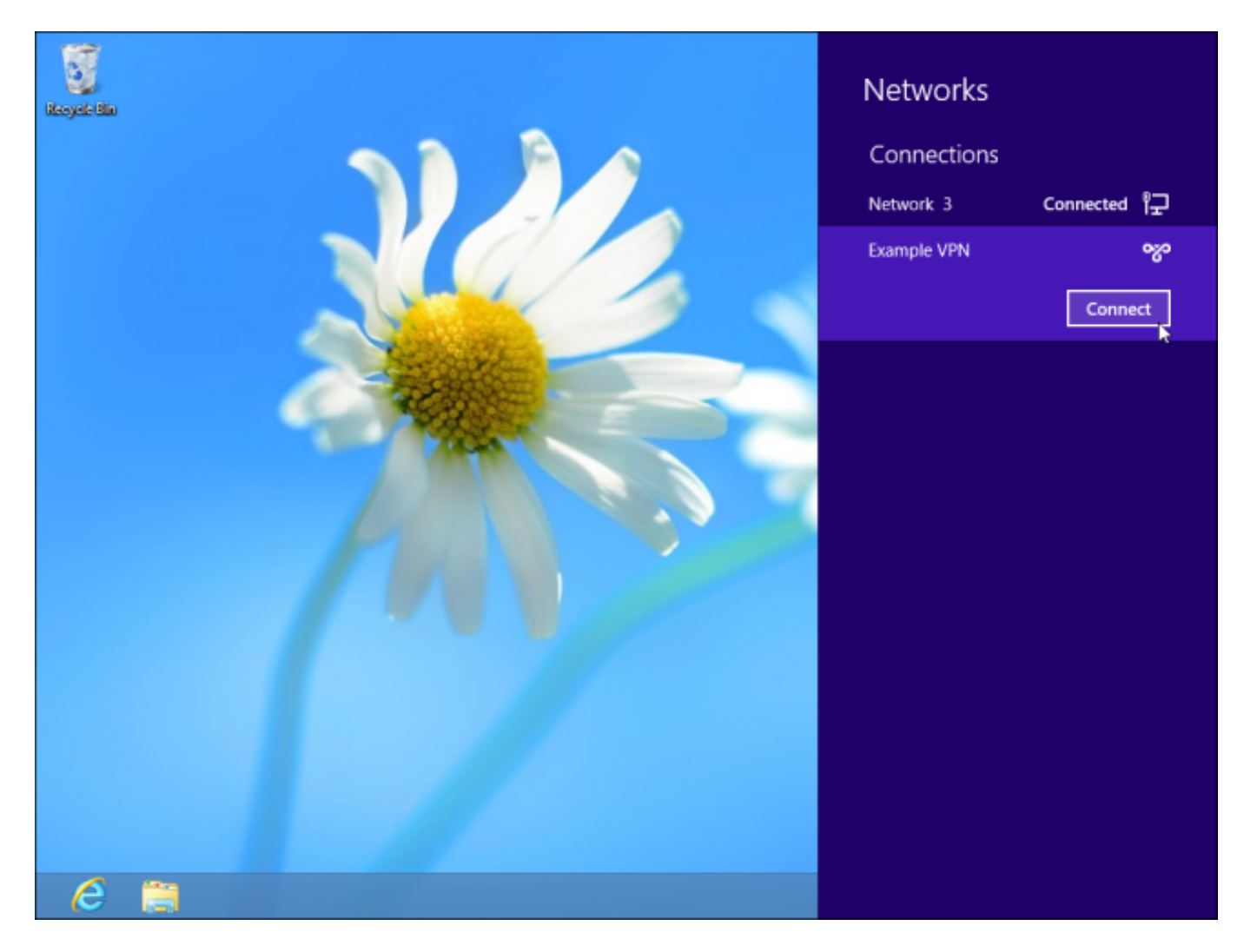

11.Įveskite suteiktus prisijungimo duomenis: **User name** ir **Password** ir paspauskite **OK**.

Unikalus sprendimo identifikatorius: #1051 Autorius: vip Paskutinis atnaujinimas: 2015-09-30 15:31